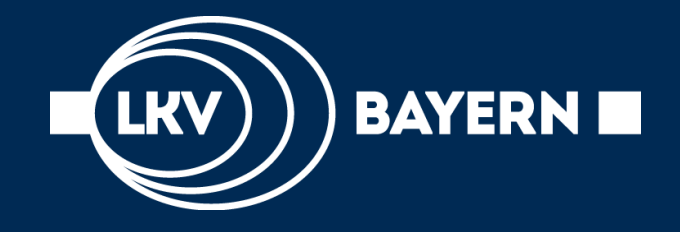

# LKV-RIND [BY]

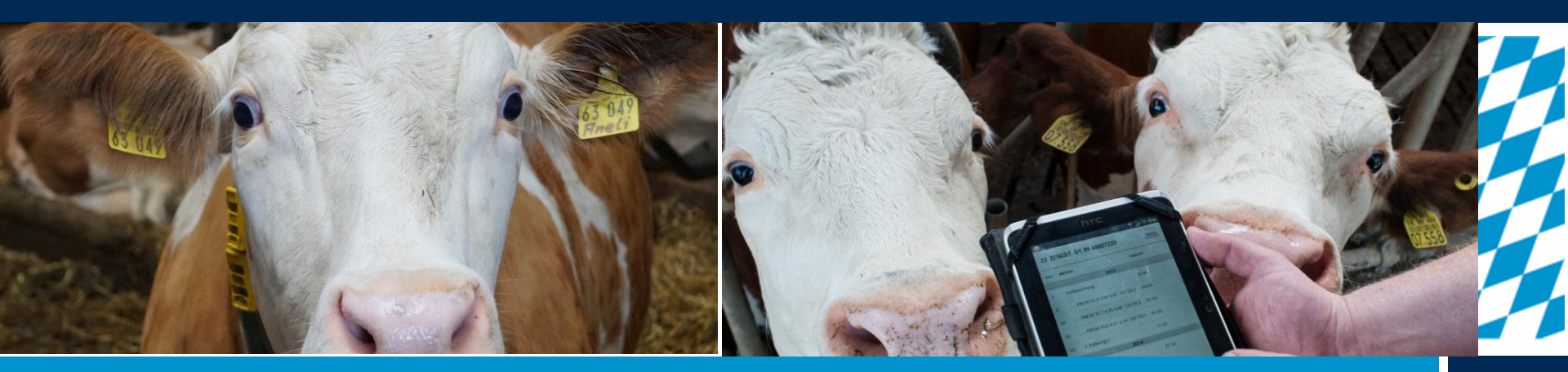

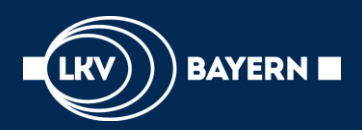

## App LKV – Landwirt

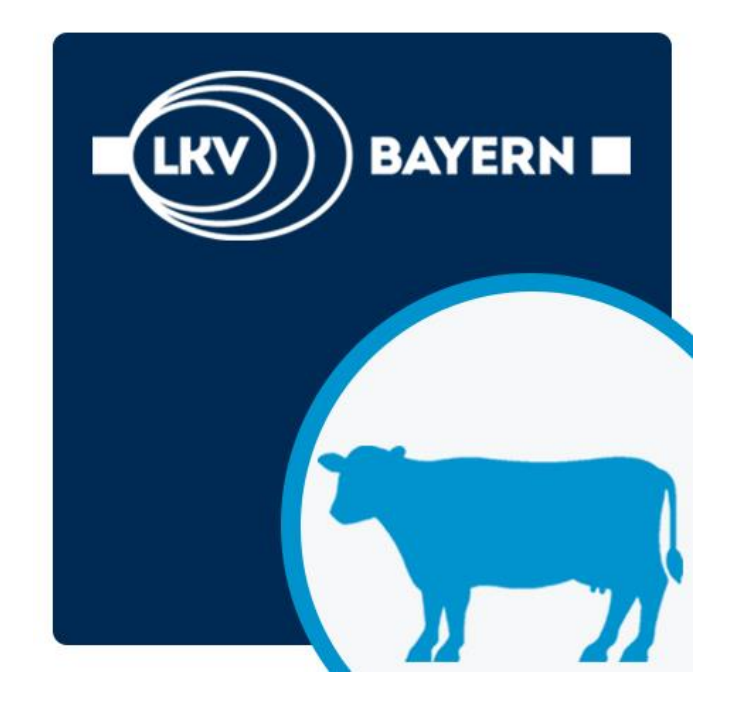

## LKV- Rind [BY]

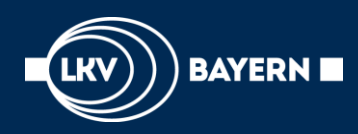

## LKV-Rind [BY] - Login

Der Login in die App LKV-Rind[BY] erfolgt analog zum Login im Internet in das MLP- Portal:

#### 1. Betriebsnummer/ BALIS- Nummer (12- stellig)

#### 2. Passwort / PIN (6- stellig)

Möchten Sie Ihre Zugangsdaten speichern, dann aktivieren Sie das Feld vor "Angemeldet bleiben" und beim nächsten Login müssen Sie nicht erneut Ihre Zugangsdaten eintippen.

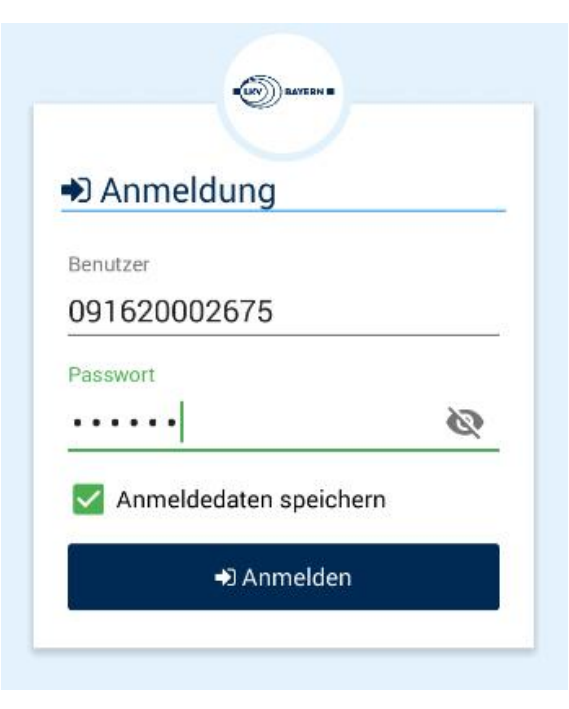

🕄 Anmelden

Und los geht`s ...

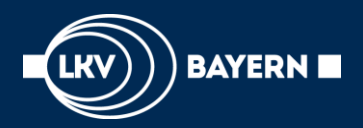

4

\*

 $\mathbf{o}_{\mathrm{o}}^{\mathrm{o}}$ 

1

# LKV-Rind [BY] – Design und Inhalte

#### Willkommen

#### Betrieb

Betriebsübersichtslisten ansehen und betriebsbezogene Aktionen durchführen

#### Tier

Einzeltierdaten ansehen und bearbeiten

#### Einstellungen

Einstellungen an dieser App vornehmen

#### Info

Impressum und Informationen zu dieser App einsehen

#### **Farben sind**

#### analog zum

#### **LKV Herdenmanager**

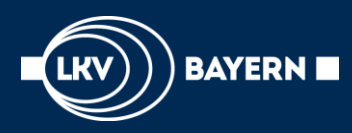

## LKV-Rind [BY] – Modul Tier

## Unter dem Modul "Tier" können Sie:

- alle Daten ansehen, die zu einem Tier vorhanden sind und
- selbst Eingaben machen.

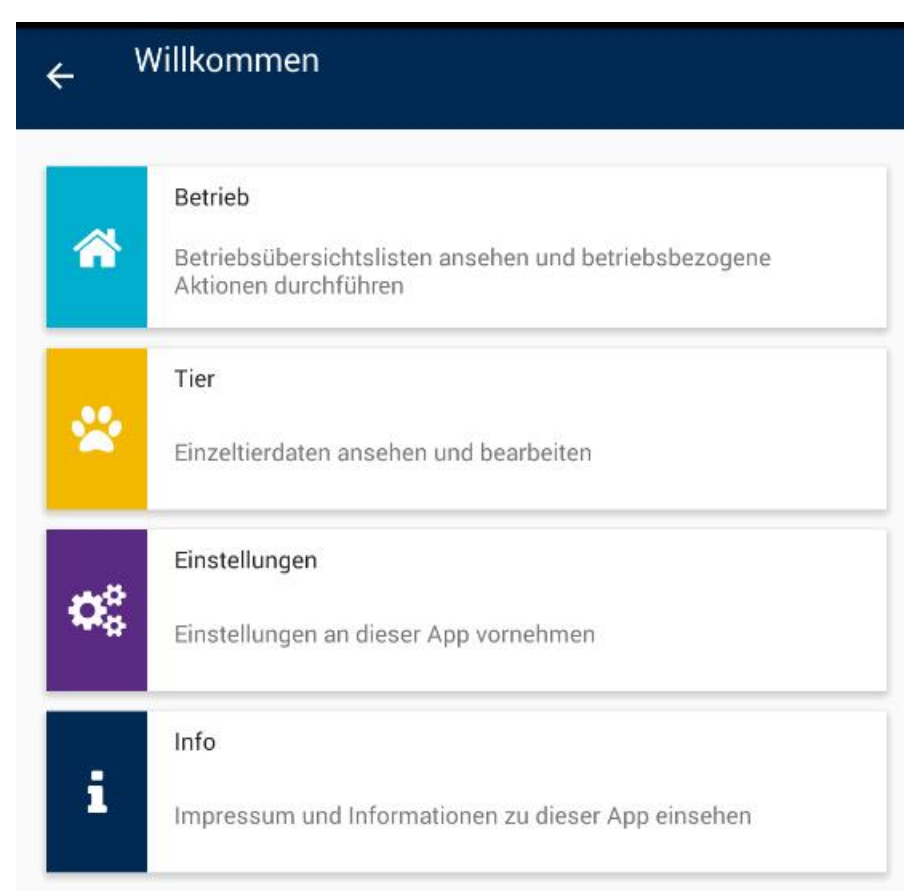

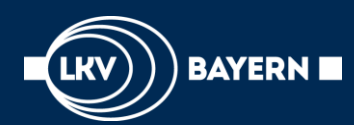

## Tierauswahl

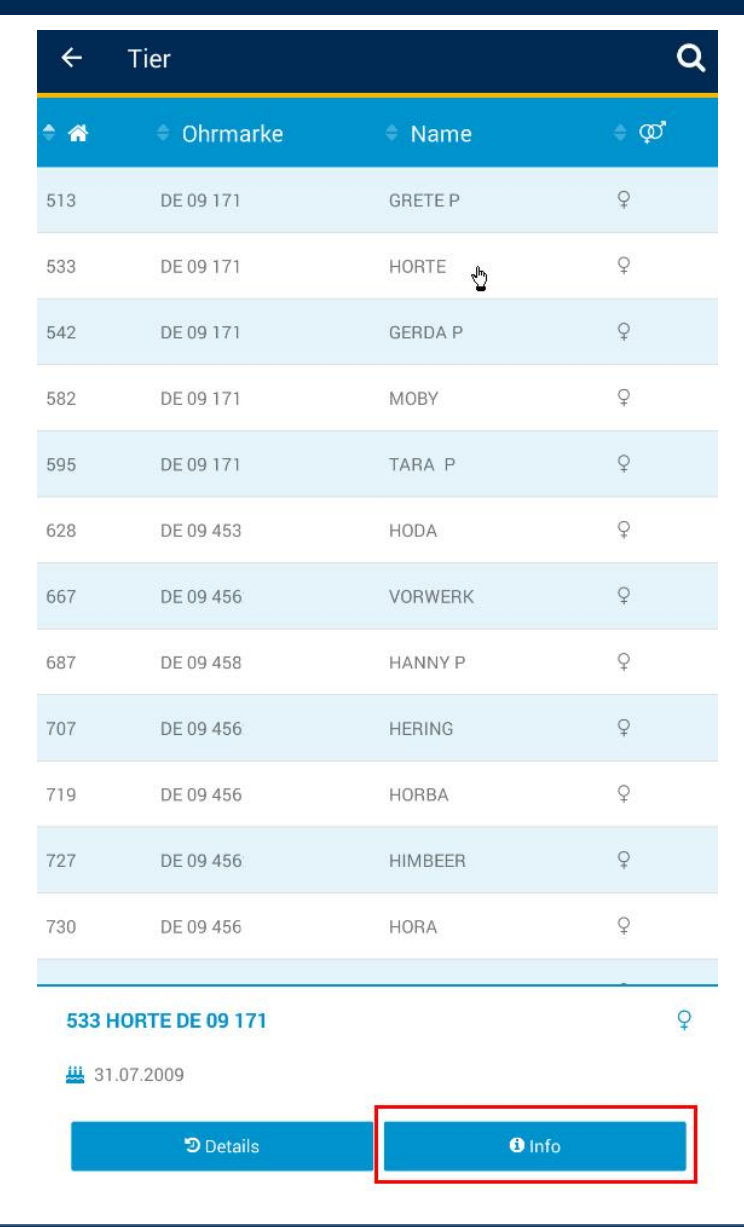

Klicken Sie einfach auf die Kuh ,Horte', wenn sie mehr über Sie wissen wollen.

Es öffnen sich zwei Buttons: **Details** = Lebenslauf der Kuh **Info** = Tierinformationen

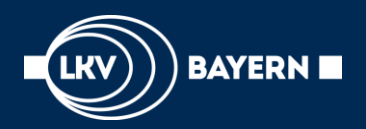

## Info = alle Infos über Horte

4

- Geburtsdatum,
- Alter in Monaten
- Abstammung,
- Kalbungen,
- Belegungen,
- Zuchtwert und
- Laktationsleistungen

#### <u>Neu:</u>

- Geschlecht des Tieres
- Rasse sowie Herdbuchklasse
- Status der Hornlosigkeit
- Jungkuhleistungen
- Melkbarkeit
- Wenn vorhanden die Bullenvorschläge aus der gezielten Paarung

#### Tierinfo

#### 533 HORTE DE 09 171

geb: 31.07.2009 107,3 Mo. W FL-A

V: HUPSOL M: 861 HOHEITP MV:HIPPO

Gek:11.09.17 Kalb: DE 09 505 W

Bel:20.01.18 Sollk.:03.11.18 T+ MEDICUS PP\*

GZW: 106 MW: 87 -92 -0,26 -23 -0,14 -14

6/53039.9403,813,31708HL:411.9713,813,19839LL:55.5583,853,333991

(AR:frei BH2:frei DW:frei FH2:frei FH4:frei FH5:frei TP:frei ZDL:frei)

#### Anpaarungsvorschläge aus OptiBull:

- Datum, an dem die Vorschläge gespeichert wurden und
- gespeicherte Bullen samt deren Herdebuchnummer.

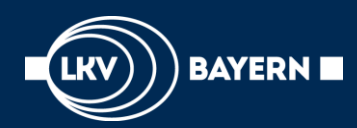

### Tierauswahl

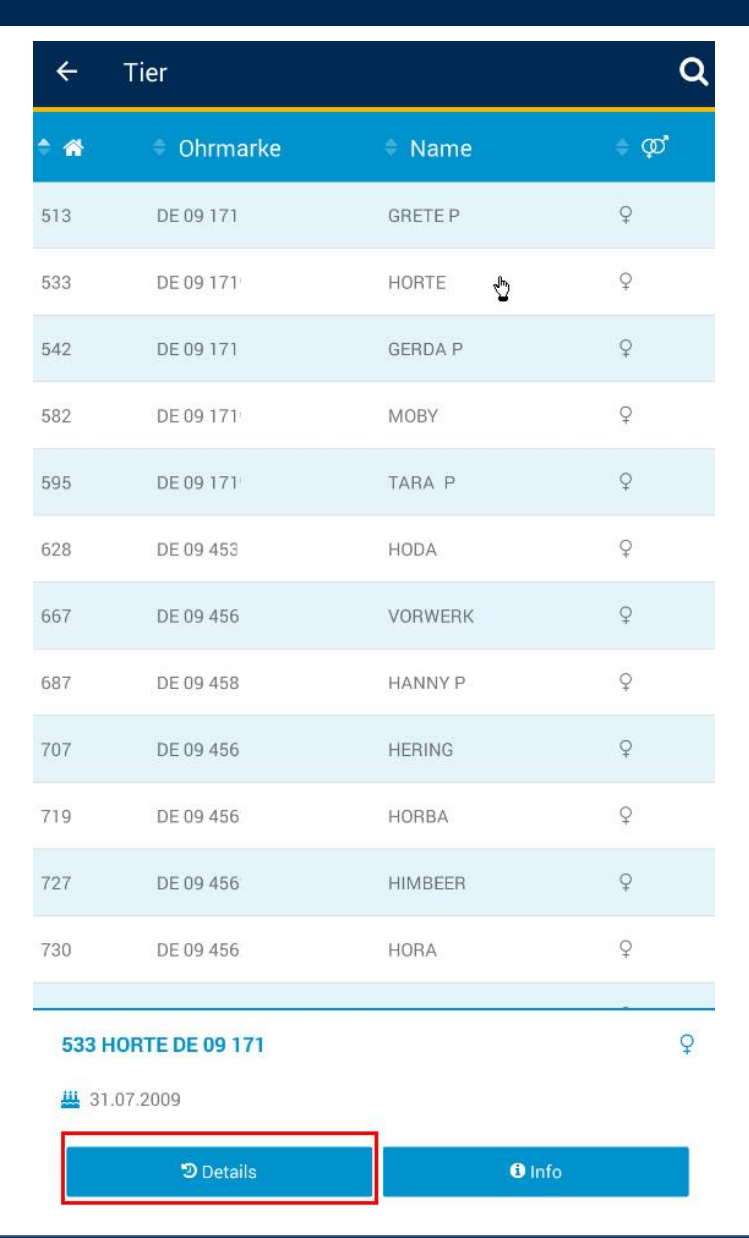

Klicken Sie einfach auf die Kuh 'Horte', wenn sie mehr über Sie wissen wollen.

Es öffnen sich zwei Buttons: **Details** = Lebenslauf der Kuh **Info** = Tierinformationen

# **Probemelkergebnisse von Horte**

- am 21.02 fand das Probemelken 05 statt mit:
  - 39,5 kg Milch
  - 3,69 % Fett

BAYERN 🔳

- 3,39 % Eiweiß
- 36.000 Zellen
- 26,1 Harnstoff
- 2.Besamung am 20.01.2018
- Diagnose

#### OFFEN

10.07.18 Brunst nach Belegung? in 15

#### 6. LAKTATION 19.06.18 Ŵ TU positiv vor 6 19.06.18 Belegung Belegt vor 6 17.05.18 TU positiv Ŵ vor 39. 14.05.18 Belegung Belegt vor 42. 21.04.18 Trockenstellen Trockengestellt Ŵ vor 65.. 21.02.18 PM 05 39,5 3,69 3,37 36 26.1 vor 124. 21.02.18 Euterkrankheiten Mastitis mit vor124 Sekretveränderung und evtl. Fieber 11.02.18 Mastitis-akut vor 134... 21.01.18 Schalmtest Negativ vor 155... 20.01.18 2. Bel MEDICUS PP\* vor 156. 17.01.18 Zyklusst¿rungen vor 159... $\rightarrow$ Tage: Tag 0 = heute (vor 124 Tagen war PM05)

17.01.18 DH 04 27 

## **Datenerfassung beim Einzeltier**

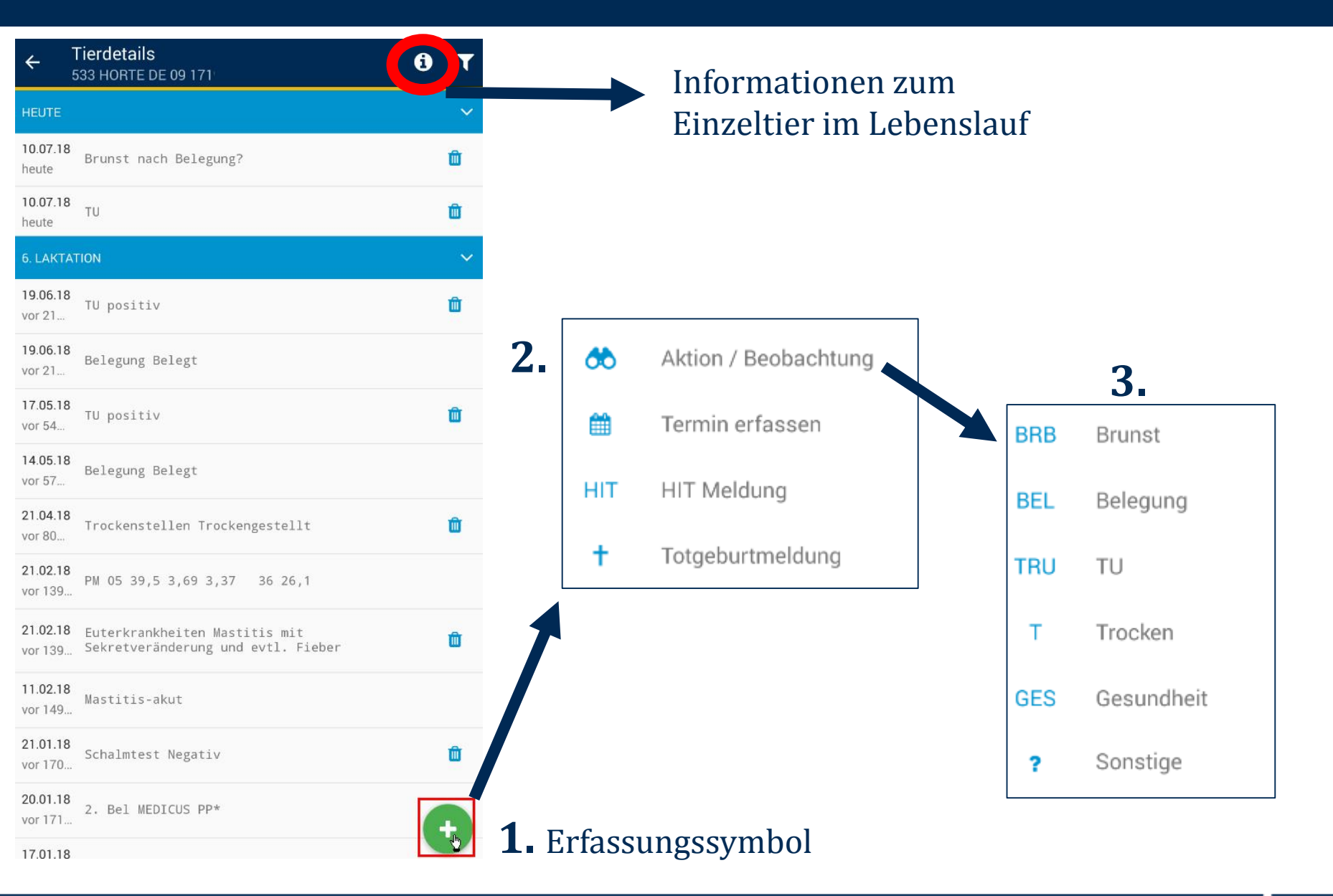

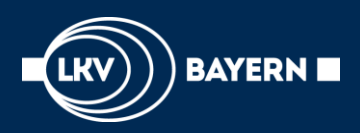

## Datenerfassung

### Das können Sie erfassen:

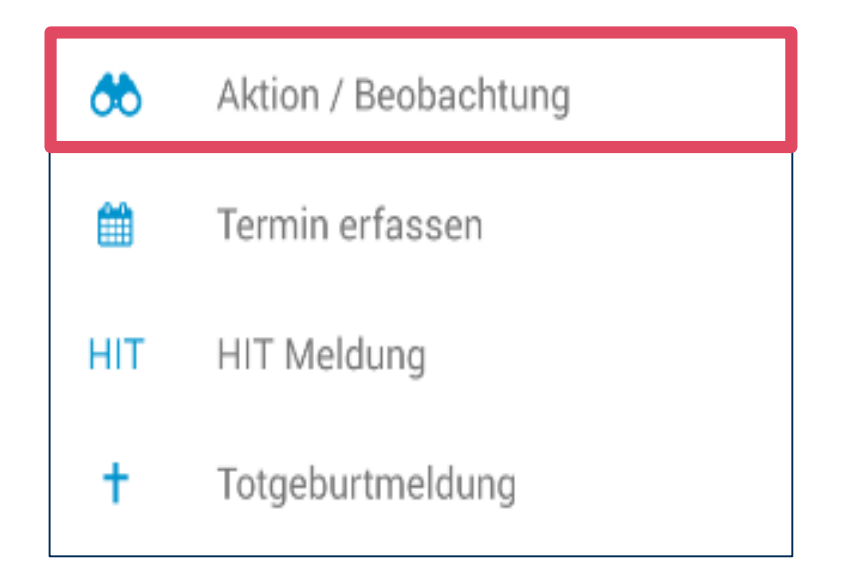

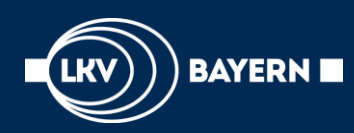

 Auswahlfenster der Trächtigkeitserfassung(TU) auswählen!

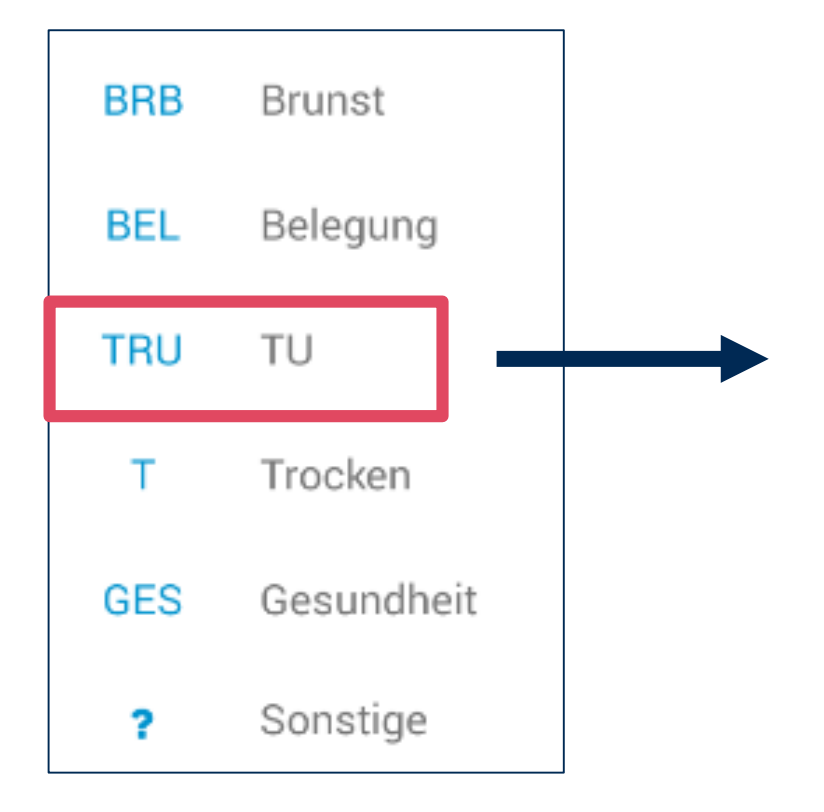

| 18                | Be | legung Belegt       |              |   |
|-------------------|----|---------------------|--------------|---|
| .18               | Т  | rächtigkeitsunters  | uchung       |   |
| )                 | ?  | TU positiv          | •            |   |
| .18               | ÷  | 25.06.2018          |              |   |
| .18<br>;          | _, | Bemerkung           |              | 1 |
| . <b>18</b><br>24 |    |                     |              |   |
| .18               |    | 🖺 Speichern         | × Abbrechen  |   |
| 24                | Se | kretveränderung und | evtl. Fieber |   |

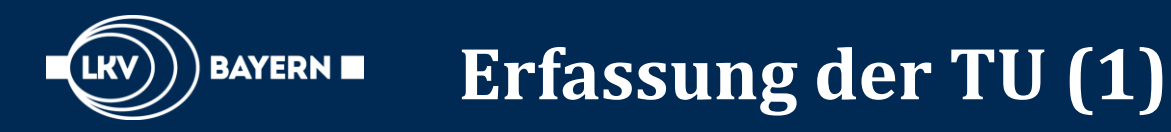

## Erfassung des TU- Status:

- TU positiv
- TU negativ
- Bewusst güst
- TU fraglich

| TU positiv   | ۲          |
|--------------|------------|
| TU negativ   | $\odot$    |
| Bewusst güst | $^{\circ}$ |
| TU fraglich  | $\bigcirc$ |

- Untersuchungsdatum eingeben
  Das Tagesdatum ist voreingestellt, aber Sie können es jederzeit überschreiben.
- Bemerkung kann zudem eingeben werden

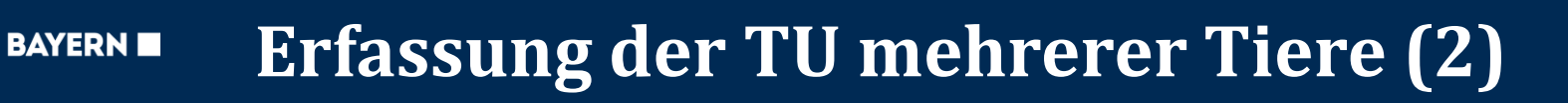

## • Erfassung der TU mehrerer Tiere über Liste "zur TU"

| ÷  | Willkommen                                                                               | ← <sup>Betrieb</sup>   |                     |
|----|------------------------------------------------------------------------------------------|------------------------|---------------------|
| *  | Betrieb<br>Betriebsübersichtslisten ansehen und betriebsbezogene<br>Aktionen durchführen | Q<br>Brunstbeobachtung | zur 1. Besamung     |
| *  | Tier<br>Einzeltierdaten ansehen und bearbeiten                                           | TK<br>zur TU           | TU<br>TU-Ergebnisse |
| ¢° | Einstellungen<br>Einstellungen an dieser App vornehmen                                   | zum Trockenstellen     | Auffällige Tiere    |
|    | Info                                                                                     | zum Kalben             | Tagesliste          |
| 1  | Impressum und Informationen zu dieser App einsehen                                       |                        | Termine             |

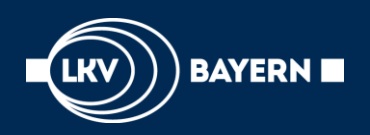

# Erfassung der TU mehrerer Tiere (2)

#### → Auswahl durch langes Drücken des Eintrags

- 1. Tiere auswählen
  - Grünen Haken setzen

#### 2. Auswahl:

positiv, fraglich oder negativ auswählen

**Hinweis:** Wenn eine Eingabe falsch gespeichert wurde, dann können Sie das Ergebnis im Lebenslauf der Tiere direkt in der App wieder LÖSCHEN. Es befindet sich hinter jedem Eintrag, den Sie löschen können ein Mülltonnensymbol.

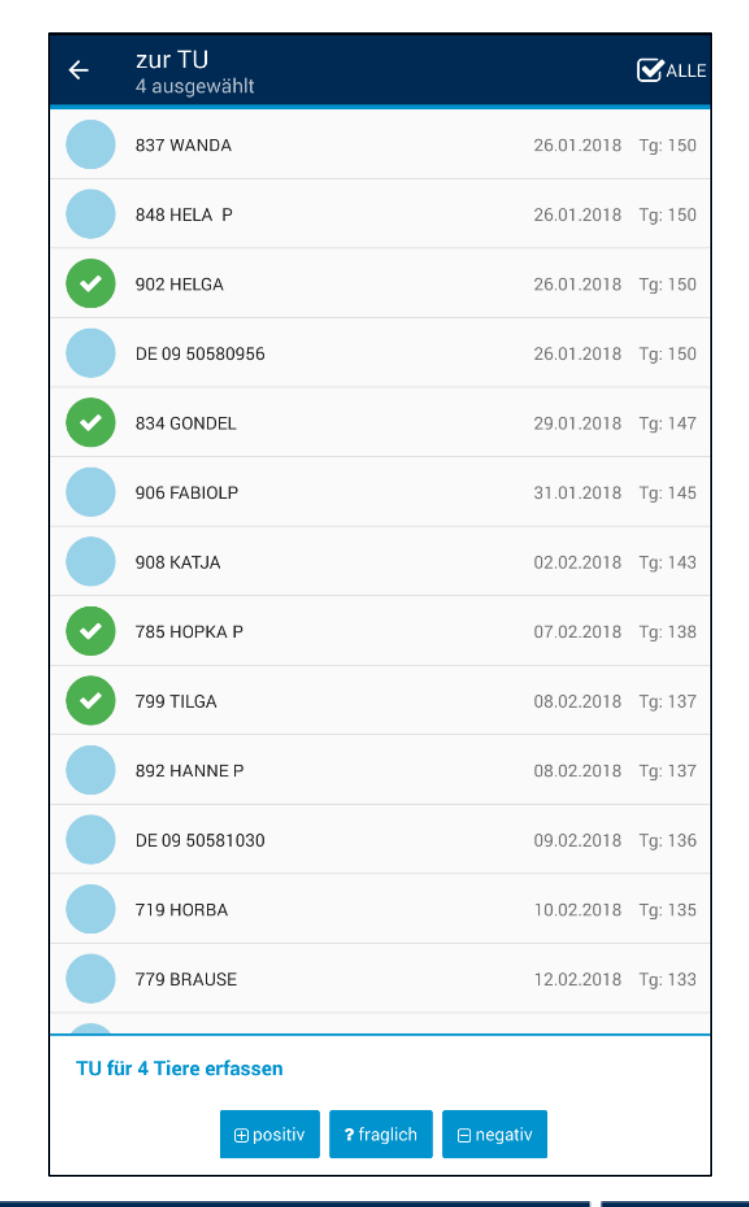

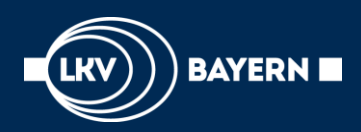

## Speichern sie als Ergebnis...

... **TU positiv**: das Tier ist nun nicht mehr auf der Liste "TU", sondern gilt als trächtig und erscheint erst wieder, wenn es zum Trockenstellen ansteht.

... **TU fraglich**: das Tier hat noch keinen definitiven Trächtigkeitsstatus und verbleibt weiterhin auf der Liste "TU".

... **TU negativ**: das Tier gilt nun als nicht trächtig und wird von der Liste "TU" genommen und erscheint automatisch wieder auf der Liste "Besamung".

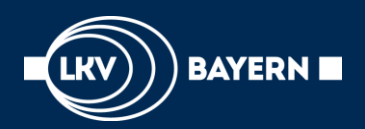

#### Unter diesem Punkt können v.a. Beobachtungen zum Bereich Gesundheit gemacht werden.

| OFFEN               |                                                                       |   |
|---------------------|-----------------------------------------------------------------------|---|
| 10.07.18<br>in 15   | Brunst nach Belegung?                                                 |   |
| 6. LAKTA            |                                                                       |   |
| 19.06.18<br>vor 6   | TU positiv 🛍                                                          |   |
| 19.06.18<br>vor 6   | Belegung Belegt                                                       |   |
| 17.05.18<br>vor 39  | TU positiv 🏛                                                          |   |
| 14.05.18<br>vor 42  | Belegung Belegt                                                       |   |
| 21.04.18<br>vor 65  | Trockenstellen Trockengestellt                                        |   |
| 21.02.18<br>vor 124 | PM 05 39,5 3,69 3,37 36 26,1                                          |   |
| 21.02.18<br>vor 124 | Euterkrankheiten Mastitis mit<br>Sekretveränderung und evtl. Fieber 🖤 |   |
| 11.02.18<br>vor 134 | Mastitis-akut                                                         |   |
| *                   | Aktion / Beobachtung                                                  | ] |
| <b>#</b>            | Termin erfassen                                                       |   |
| ніт                 | HIT Meldung                                                           |   |
| +                   | Totgeburtmeldung                                                      |   |

| BRB      | Brunst                 |  |
|----------|------------------------|--|
| BEL      | Belegung               |  |
| TRU      | TU                     |  |
| т        | Trocken 2.             |  |
|          |                        |  |
| GES      | Gesundheit             |  |
| GES      | Gesundheit<br>Sonstige |  |
| GES      | Gesundheit<br>Sonstige |  |
| GES<br>? | Gesundheit<br>Sonstige |  |

#### 10.07.18 Brunst nach Belegung? in 15 19.06.18 TU positiv m vor 6 19.06.18 Belegung Belegt vor 6 17.05.18 Û TU positiv vor 39. EUT Euterkrankheiten 3. Fortpflanzungsstörungen FRB Geburtsgeschehen GEB Stoffwechselstörungen STK KAB Kälberkrankheiten Saugverhalten Kälbertränke SV KLG Klauenerkrankungen Infektionskrankheiten INF PAR Parasitosen SOE Sonstige Erkrankungen PRO Bestandsmaßnahmen

# Erfassung Gesundheit (1)

Im Rahmen des Projektes Pro Gesund können an dieser Stelle gesundheitliche Beobachtungen eingetragen werden:

## Hier Bsp. Euterkrankheiten

- Eingabe Aktionstyp
- Datum

BAYERN

- Bemerkung (kann zusätzlich erfasst werden)

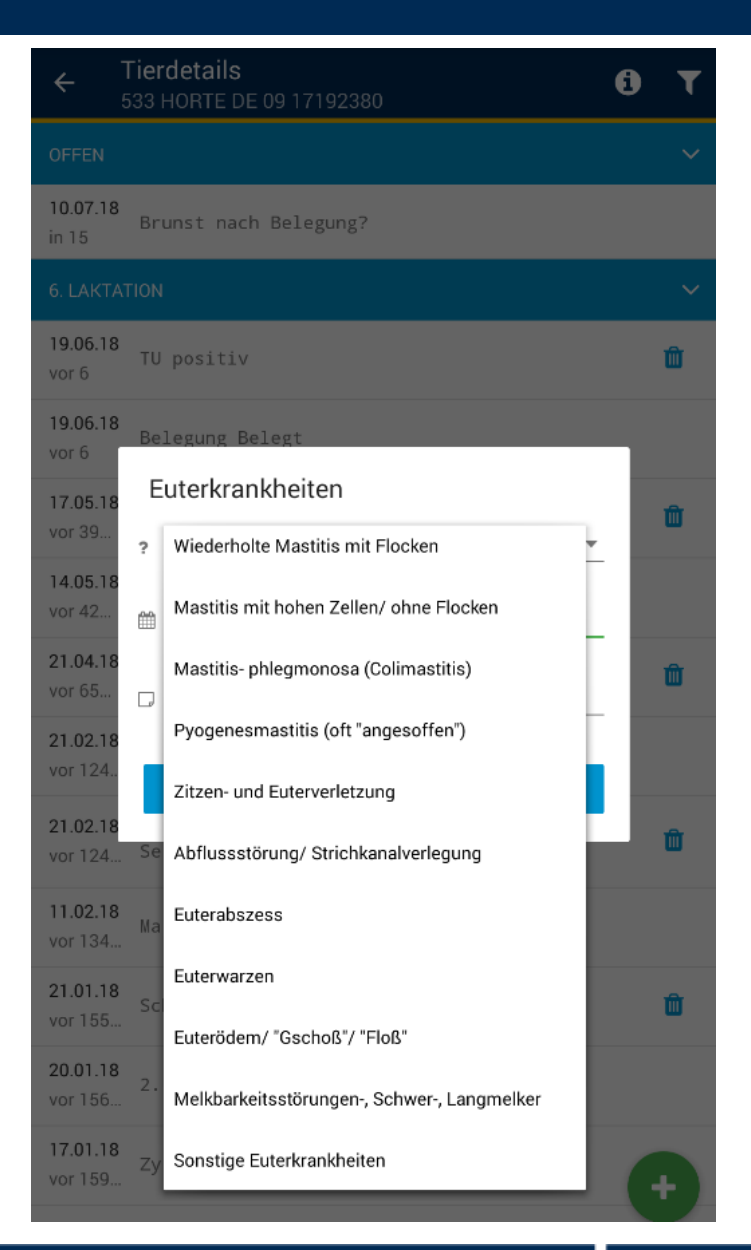

## **Erfassung Termine für Einzeltiere**

| OFFEN                    |                                                                     | < |
|--------------------------|---------------------------------------------------------------------|---|
| 10.07.18<br>in 15        | Brunst nach Belegung?                                               |   |
| 6. LAKTA                 | TION                                                                | ~ |
| <b>19.06.18</b><br>vor 6 | TU positiv                                                          | Ŵ |
| <b>19.06.18</b><br>vor 6 | Belegung Belegt                                                     |   |
| 17.05.18<br>vor 39       | TU positiv                                                          | Ŵ |
| 14.05.18<br>vor 42       | Belegung Belegt                                                     |   |
| 21.04.18<br>vor 65       | Trockenstellen Trockengestellt                                      | Ŵ |
| 21.02.18<br>vor 124      | PM 05 39,5 3,69 3,37 36 26,1                                        |   |
| 21.02.18<br>vor 124      | Euterkrankheiten Mastitis mit<br>Sekretveränderung und evtl. Fieber | Û |
| 11.02.18<br>vor 134      | Mastitis-akut                                                       |   |
| <b>60</b>                | Aktion / Beobachtung                                                |   |
| Ê                        | Termin erfassen                                                     |   |
| HIT                      | HIT Meldung                                                         |   |
| +                        | Totgeburtmeldung                                                    |   |

BAYERN 🔳

 Auswahlfenster "Termine erfassen". Über diesen Button können Termine für Einzeltiere erfasst werden.

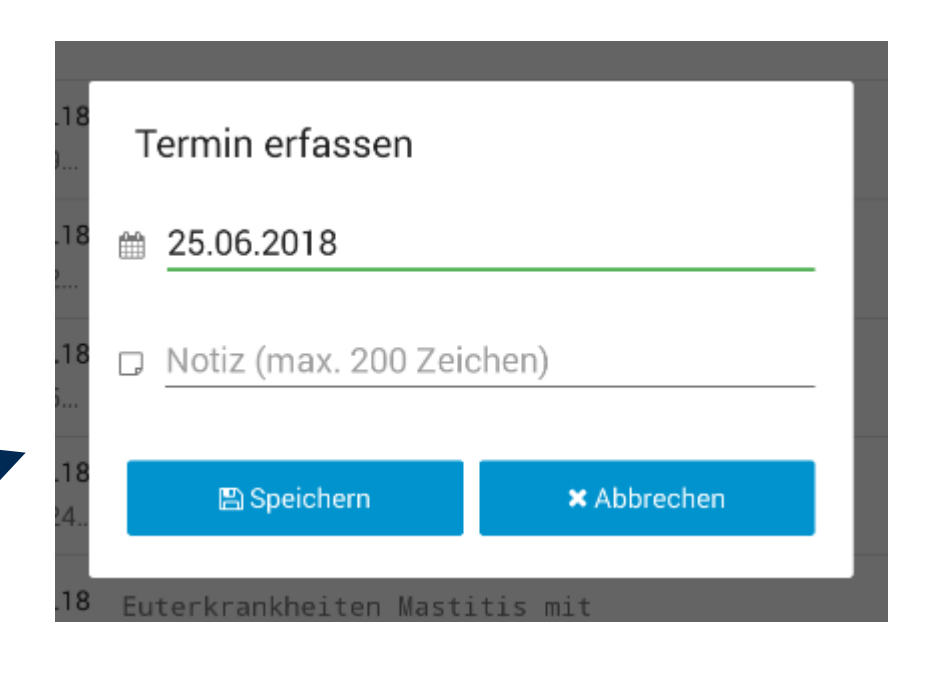

Neben den Eingaben zur Fruchtbarkeit (Brunst, Besamung, TU), zum Trockenstellen und zur Gesundheit können über diesen Punkt beliebige Termine für ein Einzeltier erstellt werden.

Folgende Daten müssen dafür eingegeben werden:

- 1. Datum des bevorstehenden Termins
- 2. Notiz/ Betreff zum bevorstehenden Termin

| Termin erfassen        |             |
|------------------------|-------------|
| 25.06.2018             |             |
| Zystenkontrolle        |             |
|                        |             |
| 🖺 Speichern            | × Abbrechen |
| Euterkrankheiten Masti | tis mit     |

BAYERN

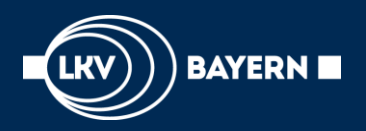

Löschen von Beobachtungen

# Falscheingaben löschen

## **Kein Problem**

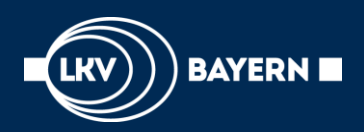

## Fehleingabe korrigieren:

 Suchen Sie in den Aktionen und Beobachtungen des betroffenen Tieres die Falscheingabe und klicken Sie auf das Mülltonnennsymbol.

2. Nachfrage, ob Aktion wirklich gelöscht werden soll, mit "Löschen" bestätigen.

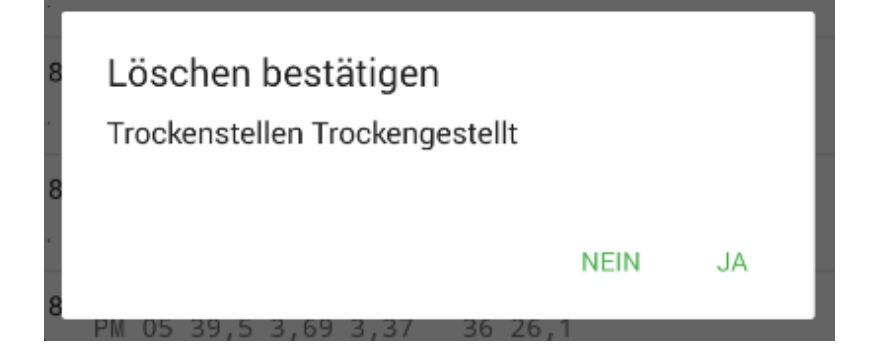

| 10.07.18<br>in 15<br>6. LAKTATION<br>19.06.18                                       |   |
|-------------------------------------------------------------------------------------|---|
| 6. LAKTATION                                                                        |   |
| 19.06.18                                                                            | ~ |
| vor 6                                                                               | Ŵ |
| 19.06.18<br>Vor 6 Belegung Belegt                                                   |   |
| 17.05.18<br>vor 39                                                                  | Ŵ |
| 14.05.18<br>Vor 42 Belegung Belegt                                                  |   |
| 21.04.18<br>Vor 65                                                                  | Î |
| 21.02.18<br>vor 124 PM 05 39,5 3,69 3,37 36 26,1                                    |   |
| 21.02.18 Euterkrankheiten Mastitis mit<br>vor124 Sekretveränderung und evtl. Fieber | Ŵ |
| 11.02.18<br>vor134 Mastitis-akut                                                    |   |
| 21.01.18<br>Vor 155                                                                 | Û |
| 20.01.18<br>vor 156 2. Bel MEDICUS PP*                                              |   |
| 17.01.18<br>vor 159 Zyklusst¿rungen                                                 | 5 |

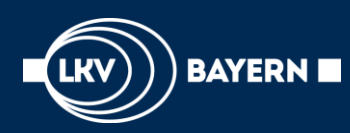

## Unter dem Punkt "Listen" stehen Ihnen die aktuellen Aktionslisten für' s Herdenmanagement zur Verfügung:

- Brunst
- Besamung
- Trächtigkeitsuntersuchung (TU)
- TU- Ergebnisse
- Trockenstellen
- Auffällige Tiere
- Kalben
- Tagesliste
- Termine
- HIT Meldung
- Totgeburtmeldung

| ÷ | Willkommen                                                                               |
|---|------------------------------------------------------------------------------------------|
| * | Betrieb<br>Betriebsübersichtslisten ansehen und betriebsbezogene<br>Aktionen durchführen |
| * | Tier<br>Einzeltierdaten ansehen und bearbeiten                                           |
| ¢ | Einstellungen<br>Einstellungen an dieser App vornehmen                                   |
| i | Info<br>Impressum und Informationen zu dieser App einsehen                               |

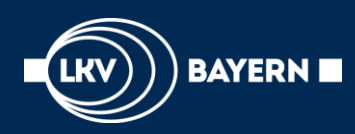

## Einstellungen

Welche Tiere sich auf den Aktionslisten befinden kann jeder Landwirt selbst entscheiden.

Dafür müssen:

- im LKV- Herdenmanager
- unter Einstellungen
- Aktionslisten

die Grenzwerte geändert werden.

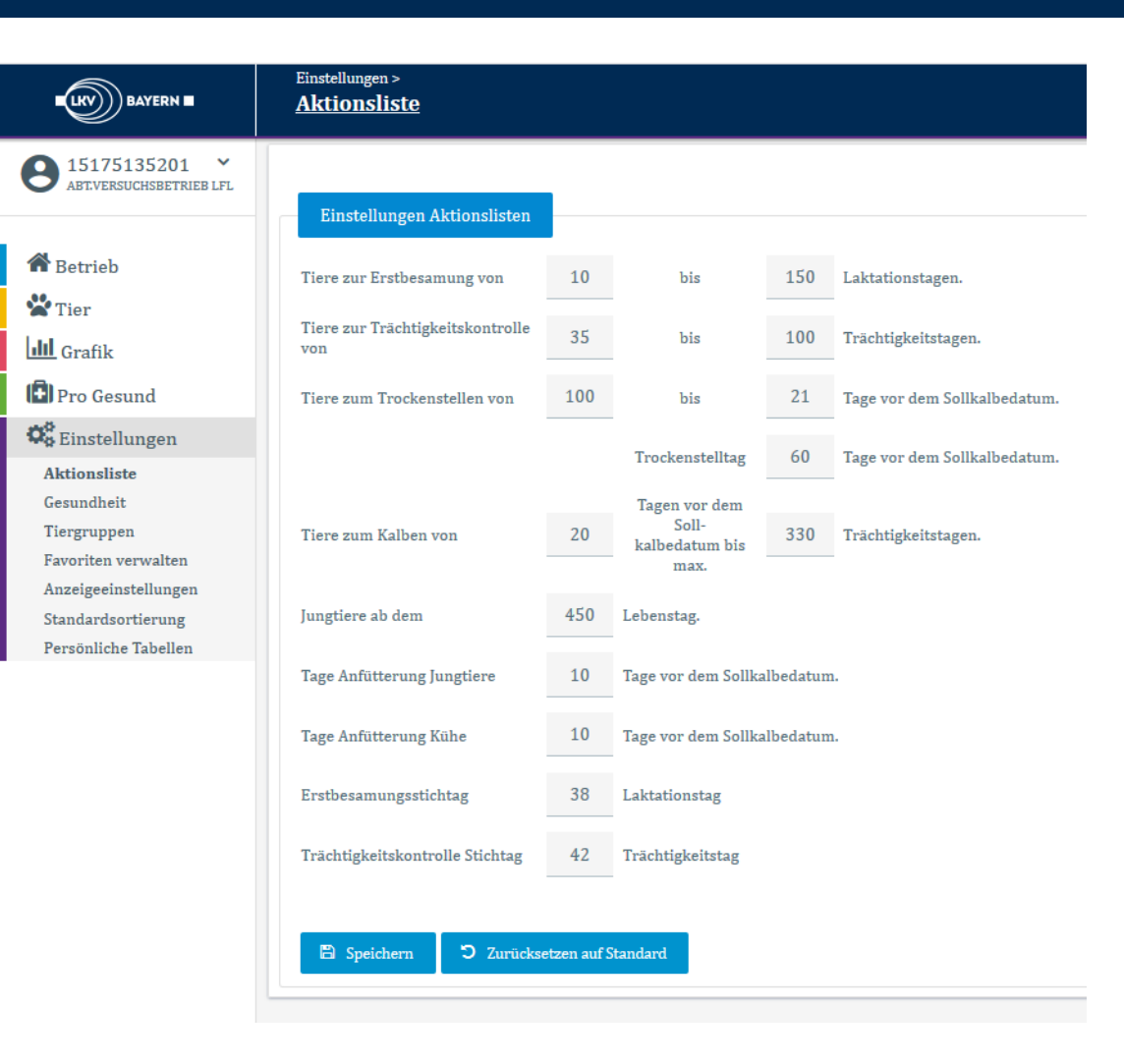

# TU- Ergebnisse (1)

Klicken Sie unter dem Menüpunkt Listen auf den Punkt "TU- Ergebnisse". Dahinter finden Sie sämtliche Tiere, für die ein Ergebnis einer Trächtigkeitsuntersuchung vorhanden ist.

BAYERN

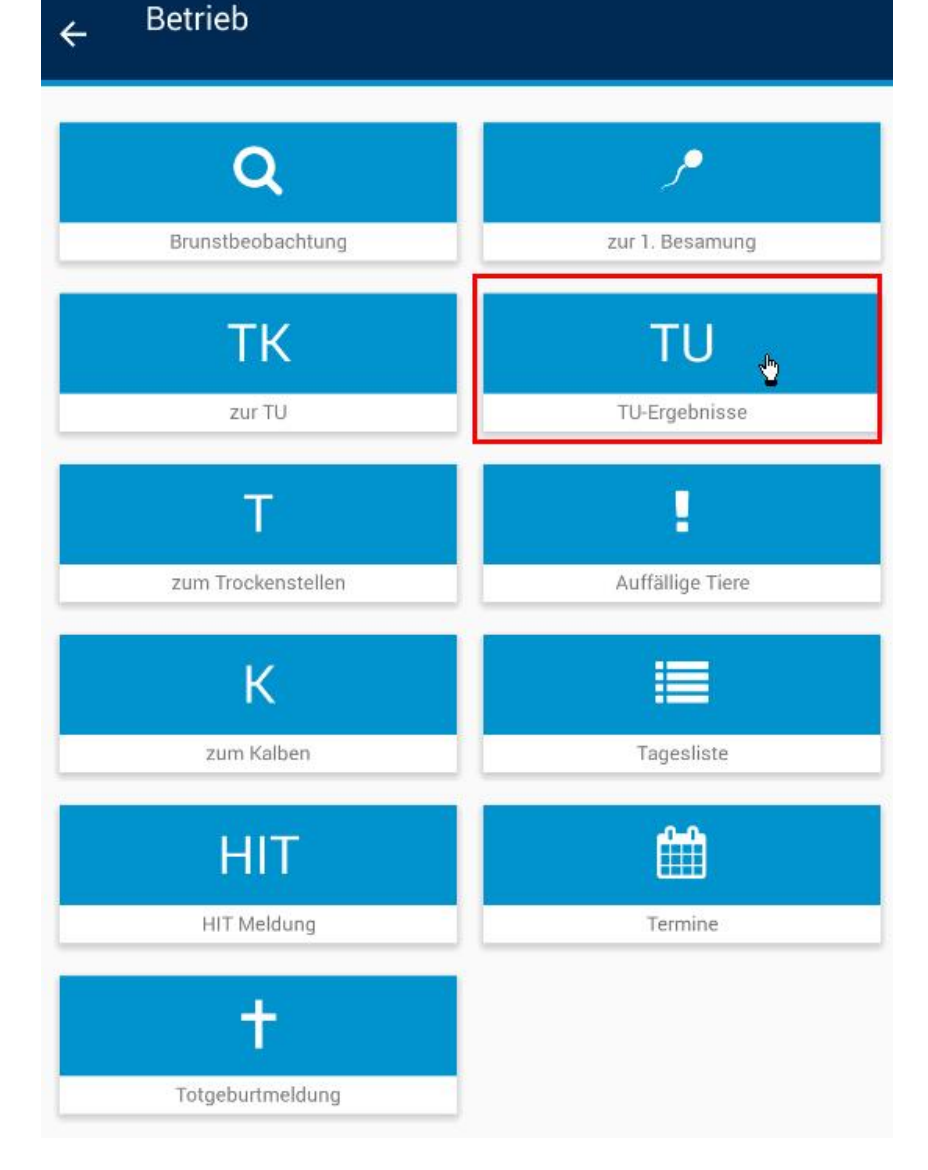

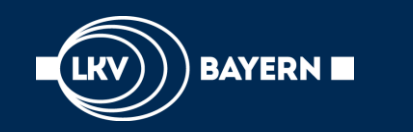

# **TU-Ergebnisse (2)**

## Folgende Ergebnisse kann der Landwirt in dieser Liste abrufen:

- Tp TU positiv
- Tn TU negativ

Tg

Tf

- Bewusst güst
- TU fraglich

| ← TU-Ergebnisse |            |    |
|-----------------|------------|----|
| 707 HERING      | 21.06.2018 | Тр |
| 829 ZIEGE       | 21.06.2018 | Тр |
| 833 ANIKA P     | 21.06.2018 | Тр |
| DE 09 50581041  | 21.06.2018 | Тр |
| 667 VORWERK     | 19.06.2018 | Тр |

#### Die Kuh 707Nelli wurde am 21.06.2018 als "TU positiv" untersucht.

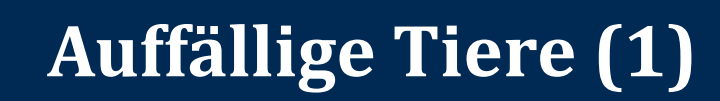

Klicken Sie unter dem Menüpunkt Listen auf den Punkt "Auffällige Tiere". Dahinter finden Sie die Tiere, die in vier Kennzahlen Grenzwerte über- bzw. unterschreiten.

Zur Änderung der angezeigten Tiere müssen im LKV-Herdenmanager die "Auffällige Tiere" angepasst werden:

- unter MLP-Online
- LKV-Herdenmanag
- Admin-Modul

BAYERN 🔳

Auffällige Tiere

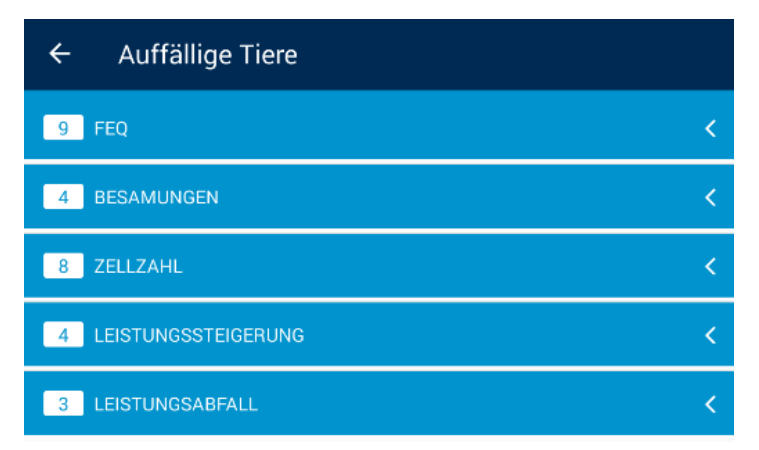

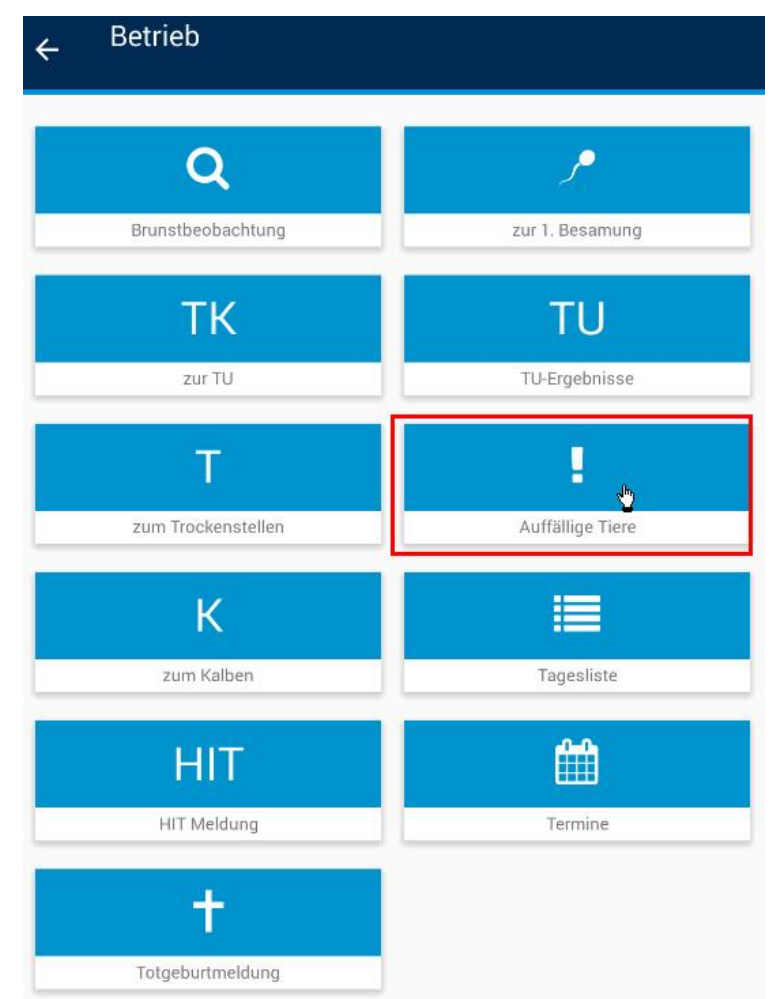

# Auffällige Tiere (2)

• FEQ (9 Tiere):

BAYERN 🔳

Kühe, die beim letzten PM die betrieblichen Ziele zum FEQ über- bzw. unterschritten haben.

Besamungen (4 Tiere):

Tiere, bei denen in dieser Laktation mehr Besamungen durchgeführt wurden als der Betrieb als Ziel eingestellt hat.

Zellzahl (8 Tiere):

Kühe, die beim letzten PM die eingestellte Zellzahlgrenze überschritten haben.

 Leistungssteigerung(4 Tiere) und Leistungsabfall (3 Tiere):

Kühe, die die Milchmenge des letzten PM's um den eingestellten Grenzwert über- bzw. unterschreiten.

| ← Auffällige Tiere    |   |         |
|-----------------------|---|---------|
| 9 FEQ                 |   | <       |
| 4 BESAMUNGEN          |   | ~       |
| 856 HOLDA             | 8 | Lt: 436 |
| 542 GERDA P           | 5 | Lt: 262 |
| 884 OTTI P            | 4 | Lt: 316 |
| 707 HERING            | 4 | Lt: 204 |
| 8 ZELLZAHL            |   | <       |
| 4 LEISTUNGSSTEIGERUNG |   | <       |
| 3 LEISTUNGSABFALL     |   | <       |

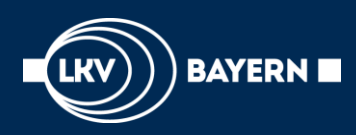

# Tagesliste (1)

Klicken Sie im Modul "Listen" auf den Punkt "Tagesliste". Dahinter finden Sie die Tiere, für die am heutigen Tage eine Aktion ansteht.

#### Alle Aktionen, wie

- Brunst,
- Belegung,
- TU's,
- Trockenstelltermine oder
- Kalbungen

werden tagesaktuell aufgelistet.

Ähnlich dem Wochenplan im LKV- Herdenmanager.

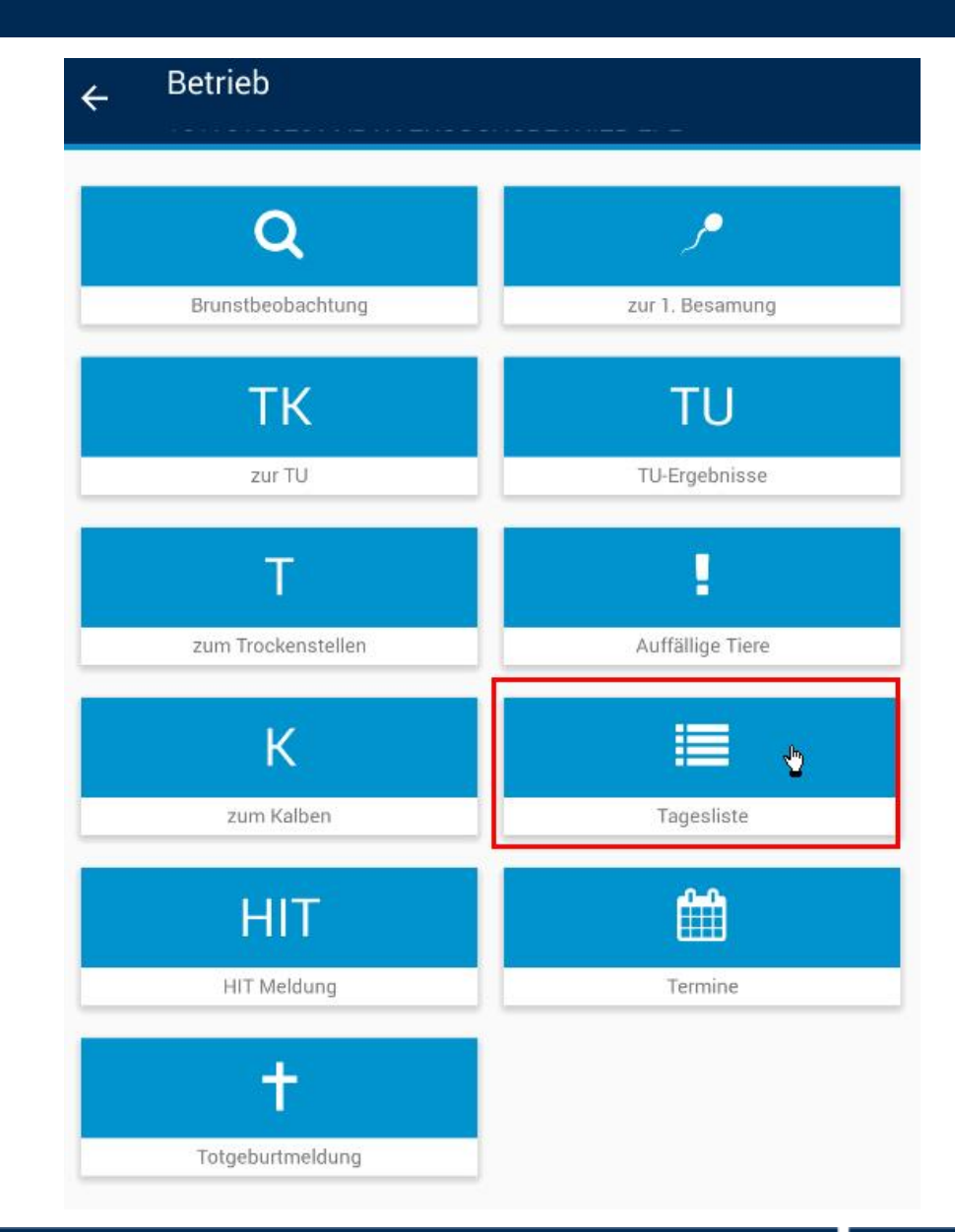

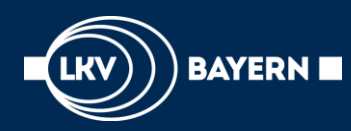

## Tagesliste (2)

# Für Mittwoch, den 25.06.2018 stehen folgende Aktionen an:

• **667 Vorwerk**, **747 MallinP** ... stehen zur Belegung an.

Die Aktionen der Tagesliste sind nicht nach KNR der Tiere sortiert, sondern blockweise nach Aktionen.

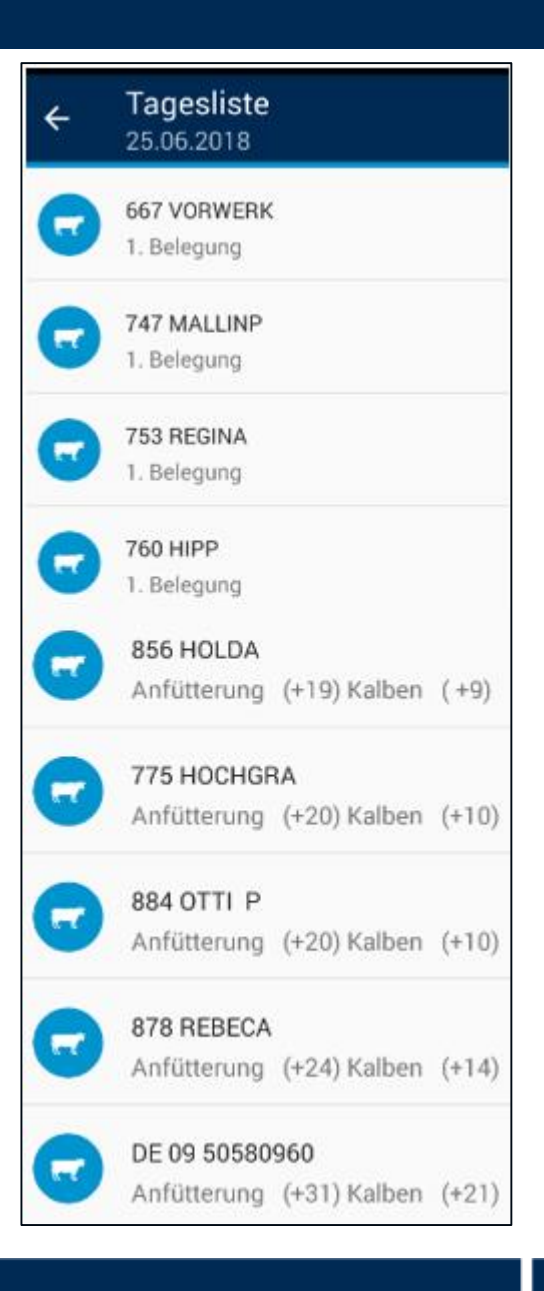

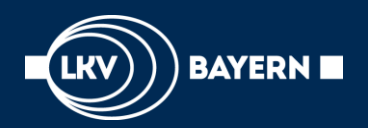

# HIT Meldung und Totgeburtmeldung

und

## Über ,Betrieb'

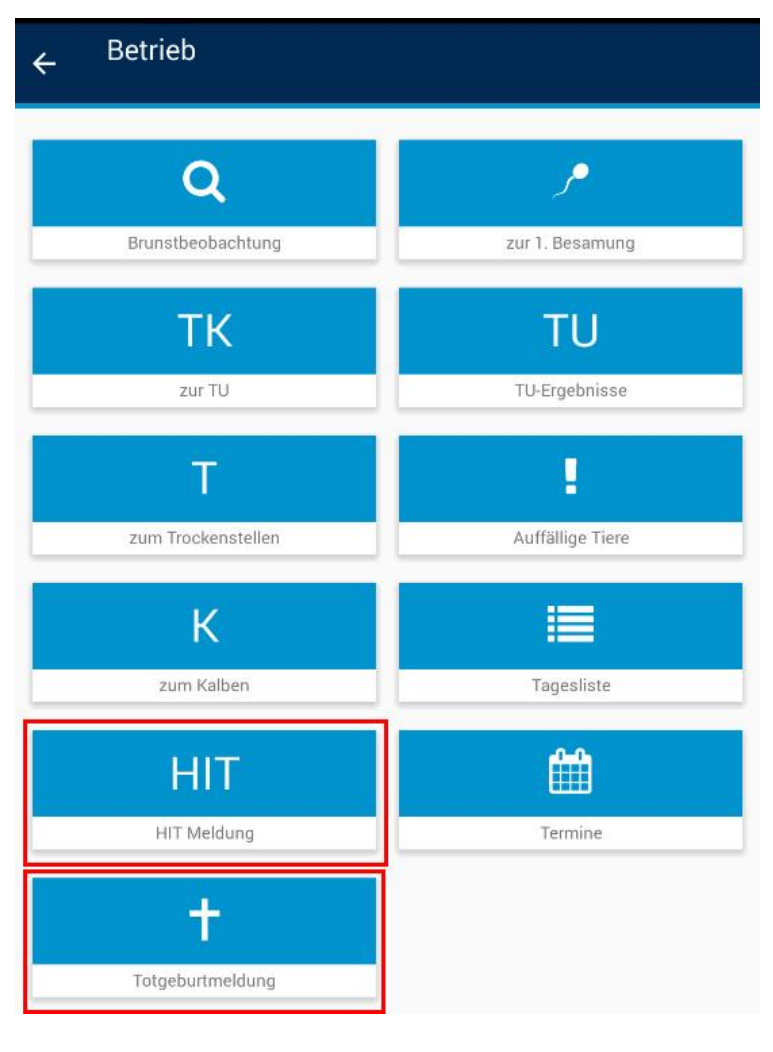

## ,Einzeltier' möglich

| ÷                   | Tierdetails<br>533 HORTE DE 09 171                                  | 0 | T |
|---------------------|---------------------------------------------------------------------|---|---|
| HEUTE               |                                                                     |   | ~ |
| 10.07.18<br>heute   | Brunst nach Belegung?                                               |   | Û |
| 10.07.18<br>heute   | ти                                                                  |   | Û |
| 6. LAKTA            | TION                                                                |   |   |
| 19.06.18<br>vor 21  | TU positiv                                                          |   | Û |
| 19.06.18<br>vor 21  | Belegung Belegt                                                     |   |   |
| 17.05.18<br>vor 54  | TU positiv                                                          |   | Û |
| 14.05.18<br>vor 57  | Belegung Belegt                                                     |   |   |
| 21.04.18<br>vor 80  | Trockenstellen Trockengestellt                                      |   | Û |
| 21.02.18<br>vor 139 | PM 05 39,5 3,69 3,37 36 26,1                                        |   |   |
| 21.02.18<br>vor 139 | Euterkrankheiten Mastitis mit<br>Sekretveränderung und evtl. Fieber |   | Û |
| 80                  | Aktion / Beobachtung                                                |   |   |
| <b>#</b>            | Termin erfassen                                                     |   |   |
| HIT                 | HIT Meldung                                                         |   |   |
| +                   | Totgeburtmeldung                                                    |   |   |

#### LKV-Rind [BY] | 2018 | LKV Bayern |

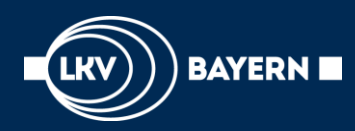

# BAYERN HIT Meldung

| <b>#</b>                                                                        | •                                                                  |
|---------------------------------------------------------------------------------|--------------------------------------------------------------------|
| Geburt                                                                          | Abgang                                                             |
| +                                                                               |                                                                    |
| Tod                                                                             |                                                                    |
| Vorsicht! In HIT liegen 1 Vo<br>Bewegungsmeldungen vor<br>der Homepage von HIT. | rgangsfehler zu Ihren<br>. Überprüfen Sie diese Vorgangsfehler auf |

| ← Geburt<br>533 HORTE DE 09 171 |   |
|---------------------------------|---|
| Bei HIT angemeldet als          |   |
| Balis Nummer                    |   |
|                                 | • |
| I Ohrmarke                      |   |
| I Datum der Geburt              |   |
| Bitte wählen                    |   |
| I Ohrmarke Kalb                 |   |
| DE Ohrmarke Kalb                |   |
| ! Rasse                         |   |
| Bitte wählen                    | - |
| I Geschlecht                    |   |
| Bitte wählen                    | * |

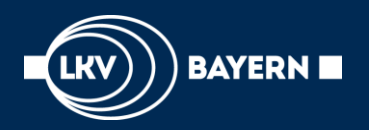

## Totgeburtmeldung

| ← <sup>rolgeburlmeldung</sup> |                        |
|-------------------------------|------------------------|
| I Ohrmarke                    |                        |
| I Datum der Geburt            |                        |
| Bitte wählen                  |                        |
| Rasse                         |                        |
| Bitte wählen                  | •                      |
| I Geschlecht                  |                        |
| Bitte wählen                  | *                      |
| I Geburtsverlauf              |                        |
| Bitte wählen                  | Ŧ                      |
| ! Verbleib                    |                        |
| Bitte wählen                  | •                      |
| 🖺 Speichern                   | <b>່ວ</b> Zurücksetzen |

# Die Totgeburtenmeldung wird nicht an HIT weitergeschickt

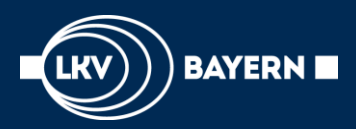

# Einstellungen

| ÷          | Willkommen                                                                               |
|------------|------------------------------------------------------------------------------------------|
| *          | Betrieb<br>Betriebsübersichtslisten ansehen und betriebsbezogene<br>Aktionen durchführen |
| *          | Tier<br>Einzeltierdaten ansehen und bearbeiten                                           |
| <b>¢</b> ° | <b>Einstellungen</b><br>Einstellungen an dieser App vornehmen                            |
| i          | Info<br>Impressum und Informationen zu dieser App einsehen                               |

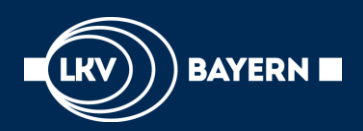

# **App LKV-Rind [BY] - Einstellungen**

# Willkommen Betrieb Betriebsübersichtslisten ansehen und betriebsbezogene Aktionen durchführen Tier Einzeltierdaten ansehen und bearbeiten Einstellungen Einstellungen an dieser App vornehmen

#### Info

i

Impressum und Informationen zu dieser App einsehen

#### ← Einstellungen

#### Allgemein

Hinweise zurücksetzen Setzt alle Hinweise zurück

#### Fehlerberichte

#### Nutzerverhalten in Fehlerberichte aufnehmen

Legt fest, ob das Nutzerverhalten in die Fehlerberichte aufgenommen werden soll. Dies erleichtert die Verbesserung der App. Es werden KEINE personenbezogenen Daten gesammelt

ON

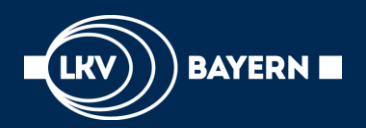

# App LKV-Rind [BY] - Info

#### Willkommen

#### Betrieb

Betriebsübersichtslisten ansehen und betriebsbezogene Aktionen durchführen

#### Tier

\*

 $\mathbf{a}_{s}^{a}$ 

1

Einzeltierdaten ansehen und bearbeiten

#### Einstellungen

Einstellungen an dieser App vornehmen

#### Info

Impressum und Informationen zu dieser App einsehen

#### Info

←

LKV-Rind [BY]

#### LI

Ø

RAVERN B

Version 3.0.2-BY debug

#### Über LKV-Rind [BY]

Mit dieser App können Sie die Daten Ihres Betriebes schnell, einfach, überall und jederzeit abrufen und wichtige Angaben rund um Ihre Herde erfassen. Die Informationen zu Ihren Tieren stehen in speziellen Aktionslisten zur Verfügung, die Sie als Herdenmanagementhilfen im Stall verwenden können, z. B. zur Überwachung des Brunstgeschehens oder der Tiere zur Trächtigkeitsuntersuchung. Verschiedene Aktionen wie Eigenbestandsbesamungen, HIT-Meldungen, Trächtigkeitsuntersuchungen oder auch Trockenstelltermine können Sie mit wenigen Klicks eintragen. Damit haben Sie sämtliche Tierinformationen immer in der Hosentasche dabei- unsere App ein unverzichtbarer und kostenloser Begleiter für Ihren Betrieb.

#### Diese App bewerten

#### Impressum

Landeskuratorium der Erzeugerringe für tierische Veredelung in Bayern e.V. (LKV)

#### Softwarebibliotheken

Verwendete Softwarebibliotheken und deren Metadaten

<

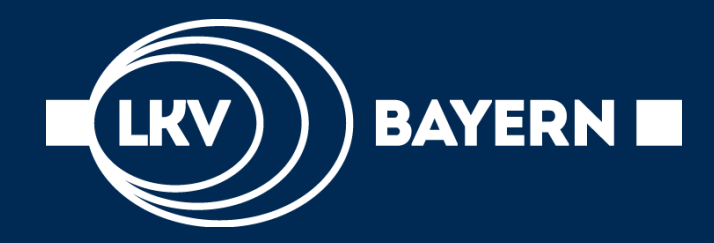